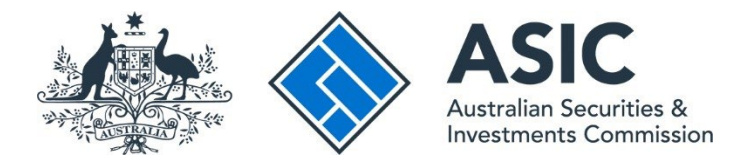

# How to cancel a business name

### ASIC Connect user guide | Published June 2025

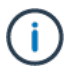

**Note**: The screens and data pictured in this guide are examples only. Actual screens can have minor differences in text and layout.

### Overview

- <u>ASIC Connect</u> is the online system used to manage your business name.
- You can cancel a business name from your ASIC Connect account.

### Get started

- 1. Visit our website at <u>asic.gov.au</u>.
- 2. Select the **ASIC portals** button in the top-right to view further options.
- 3. Under the **Business name holder** option, choose (from the drop-down menu):
  - Cancel or transfer my business name and log in to ASIC Connect, or
  - Learn more about ASIC's online services for more information on how to access our portals.

Tips:

- Alternatively, go straight to <u>ASIC Connect</u> to log in/sign up.
- Additional support can be found on the following pages:
  - Business name holders support page (contains user guides and FAQs).
  - <u>Top call centre questions</u>.

### How to cancel a business name

#### STEP 1:

Select the Lodgements & Notifications tab at the top of the screen.

- 1. Select the radio button next to the business name you wish to transfer.
- 2. In the transactions column, select **Cancel/Transfer Business Name**.
- 3. Select Go to continue.

| 1    |                                         |                             |                |                                     | Welcome Example User Log Out                        |
|------|-----------------------------------------|-----------------------------|----------------|-------------------------------------|-----------------------------------------------------|
|      | 💑 <>> Connect 👘                         |                             |                | G Search At                         | SIC Registers                                       |
| -    | 1010                                    |                             |                | Within: Select                      | ×                                                   |
|      | ASIC                                    |                             |                | For:                                | Go                                                  |
| Home | e Person Details Business (             | etails Licences & Reg       | istrations Loc | Igements & Notifications myAccount  |                                                     |
|      |                                         |                             |                |                                     |                                                     |
| dgei | ments and Notifications                 |                             |                | "A A* 🚔 🔁 Hel                       | p 🛋 📝 Do It Now 🔹                                   |
|      |                                         |                             |                |                                     | Register a business name                            |
|      |                                         |                             |                |                                     | Renew a business name                               |
|      | myBusinesses                            |                             |                | - tide                              | Apply for an SMSE auditor                           |
| Sele | ct the button next to the business to v | iew and update its details. |                |                                     | registration                                        |
|      |                                         |                             |                |                                     | Link a business/request ASIC                        |
|      | Business                                | Type                        | Status         | Transactions                        | key                                                 |
|      | Purerup -                               | 1775                        | stores         | The sector is                       | Check business name availability                    |
| 0    | business name example 50                | Business Names              | Registered     | Select Option V Go                  | <ul> <li>Search ASIC registers</li> </ul>           |
|      |                                         |                             | 1.2            | Salect Option                       |                                                     |
| 0    | Example Auditor                         | SMSF Auditor                | Registered     | 2 Cancel/Transfer Business Name Go. | 🔤 Quick Links 🔹                                     |
|      |                                         |                             |                | Other notifications                 |                                                     |
| 0    | VICTORY CAFE                            | Business Names              | Registered     | Change holder details Go            | <ul> <li>Australian Business Register L5</li> </ul> |
|      |                                         |                             |                | Renew business name                 | ABN Lookup [5]                                      |
| 0    | example business name 52                | Business Names              | Registered     | Select Option 🛛 👻 😡                 | Find ACNES                                          |
|      |                                         |                             |                |                                     | Australian Business Account                         |
|      |                                         |                             |                |                                     | Australian Business Licence                         |

#### STEP 2:

- 1. Select the option to indicate you would like to transfer the business name to another holder.
- 2. Select Next to continue.

| . 曲                                                   |                                                      | Welcome Example User Log Ou                                    |  |
|-------------------------------------------------------|------------------------------------------------------|----------------------------------------------------------------|--|
| A Connect                                             | Search ASIC Re                                       | Q Search ASIC Registers                                        |  |
| ASIC                                                  | Within: Select                                       | ×                                                              |  |
|                                                       | For:                                                 | 60                                                             |  |
| 🕈 Home 🏾 Person Details 🔹 Business Details 🔹 Licences | 8 Registrations Lodgements & Notifications myAccount |                                                                |  |
|                                                       |                                                      |                                                                |  |
|                                                       |                                                      |                                                                |  |
| ancel Business Name                                   | "A A" 😂 🛃 Help 🗟"                                    | Do It Now                                                      |  |
|                                                       |                                                      | Register a business name                                       |  |
| Review Declare Confirmation                           |                                                      | Renew a business name                                          |  |
| Cancellation details                                  | Transaction reference number: 1-5958GYV              | <ul> <li>Apply for an SMSF auditor<br/>registration</li> </ul> |  |
| Business : business come example 50                   |                                                      | Link a business/request ASIC                                   |  |
| Business : Dusiness name example su                   |                                                      | key                                                            |  |
| Type : business rames                                 |                                                      | Check business name availability                               |  |
|                                                       |                                                      | <ul> <li>Search ASIC registers</li> </ul>                      |  |
| Details                                               | • Mandatory fields                                   | R Quick Links                                                  |  |
| * Disage select as option for cancellation            |                                                      | Australian Business Register                                   |  |
| C I wou                                               | id like to cancel this business name                 | AEN Lookup C                                                   |  |
| Ciwo                                                  | id like to transfer this business name 🛛 🕝           | Find ACNE                                                      |  |
|                                                       |                                                      | Australian Business Account (                                  |  |
|                                                       |                                                      | Australian Business Licence                                    |  |
| Cancel                                                | Save & Exit 2 Next                                   | and Information Service 🖻                                      |  |
|                                                       |                                                      | ▶ Trade Mark (TM) Check                                        |  |
|                                                       |                                                      | Franchise Council of Australia                                 |  |

### Review

- 1. Check that the information displayed is correct.
- 2. Select **Submit** to continue.

| And a second                                                                                                    |                                                                                                    | 0                                                                                                    | Welcome Example User Log O                                                                                                    |
|----------------------------------------------------------------------------------------------------|----------------------------------------------------------------------------------------------------|----------------------------------------------------------------------------------------------------|----------------------------------------------------------------------------------------------------|
| Connect                                                                                                    |                                                                                                    | Search ASIC Re                                                                                       | egisters                                                                                                    |
| ASIC                                                                                                    |                                                                                                    | Within: Select                                                                                       | ×                                                                                                    |
|                                                                                                    |                                                                                                    | FUIL                                                                                                 | 30                                                                                                    |
| Home Person Details Business                                                                                                    | Details Licences & Registrations Lo                                                                                                    | dgements & Notifications myAccount                                                                   |                                                                                                    |
| ancel Business Name                                                                                                    |                                                                                                    | 77 🔏 🖨 🔀 Help 🚭                                                                                      | 🗲 Do It Now                                                                                                    |
|                                                                                                    |                                                                                                    |                                                                                                    | Register a business name                                                                                                    |
| etails 🕗 Review Declare                                                                                                    | Confirmation                                                                                                    |                                                                                                    | Renew a business name                                                                                                    |
| teview                                                                                                    | Trans                                                                                                    | action reference number: 1-2TM6D8C                                                                   | <ul> <li>Apply for an SMSF auditor<br/>registration</li> </ul>                                                                                                    |
| tere are the details you have provid                                                                                                    | ed. You can select 'Edit' to change details                                                                                                    | or 'Submit' to proceed.                                                                              | Link a business/request ASIC                                                                                                    |
|                                                                                                    |                                                                                                    |                                                                                                    | No.3                                                                                                    |
| Business : busine                                                                                                    | ss name example 50                                                                                                    |                                                                                                    | Check business name available                                                                                                    |
| Business : busine<br>Type : Busine                                                                                                    | ss name example 50<br>ss Names                                                                                                    |                                                                                                    | Check business name availab     Search ASIC registers                                                                                                    |
| Business : busine<br>Type : Busine                                                                                                    | is name example 50<br>ss Names                                                                                                    |                                                                                                    | Check business name availab     Search ASIC registers                                                                                                    |
| Business : busine<br>Type : Busine<br>Details                                                                                                    | is name example 50<br>ss Names                                                                                                    | ≁ <u>Hide</u>                                                                                        | Check business name evoliab     Search ASIC registers     Guick Links                                                                                                    |
| Business : busine<br>Type : Busine<br>Details                                                                                                    | is name example 50<br>ss Names                                                                                                    |                                                                                                    | Check business name evoliab     Search ASIC registers     Guick Links     Australian Business Register                                                                                                    |
| Business : busine<br>Type : Busine<br>Details                                                                                                    | is name example 50<br>ss Names                                                                                                    | ™Hde<br>@ Edit                                                                                       | Check business name availab     Search ASIC registers      Outek Links      Australian Business Register     ABN Lookup C      Seid ACNIC <sup>2</sup>                                                                                                    |
| Business : busine<br>Type : Busine<br>Details<br>You are requesting to cancel this bu                                                                                                    | is name example 50<br>ss Names<br>siness name, The cancellation will come i<br>iness name, from us.                                                                                     | ► Hide<br>C EdE<br>nto effect 28 days after you receive                                              | Check business name evellab     Search ASIC registers      Outlek Links      Australian Business Register     ABN Lookup C      Find ACNC <sup>2</sup> Australian Business Register                                                                                                    |
| Business : busine<br>Type : Busine<br>Details<br>You are requesting to cancel this bu<br>a 'Notice of intention to cancel a bus<br>This business name will not be avail<br>effect.                                         | is name example 50<br>ss Names<br>siness name. The cancellation will come i<br>iness name from us.<br>able to anyone else to register until 4 mo                                        | ► <u>Hde</u><br>C EdE<br>nto effect 28 days after you receive<br>nths after cancellation comes into  | Check business name available     Search ASIC registers      Guick Links      Australian Business Register I     ABN Lookup C     Find ACNE     Australian Business Account     Australian Business Account                                                                                     |
| Business : busine<br>Type : Busine<br>Details<br>You are requesting to cancel this bu<br>a 'Notice of intention to cancel a bus<br>This business name will not be avail<br>effect.                                         | is name example 50<br>ss Names<br>siness name. The cancellation will come i<br>iness name from us.<br>able to anyone else to register until 4 mo                                        | ►ide<br>CEE<br>nto effect 28 days after you receive<br>nths after cancellation comes into            | Check business name available Search ASIC registers  Could Links  Australian Business Register I Australian Business Account Australian Business Account Australian Business Licence and Information Service 2                                                                                  |
| Business : busine<br>Type : Busine<br>Details<br>You are requesting to cancel this bu<br>a 'Notice of intention to cancel a bus<br>This business name will not be avail<br>effect.<br>You are requesting to cancel this bu | is name example 50<br>ss Names<br>siness name. The cancellation will come i<br>iness name' from us.<br>able to anyone else to register until 4 mo<br>siness name: business name example | ► Hide<br>C Edit<br>nto effect 28 days after you receive<br>nths after cancellation comes into<br>50 | Check business name available Search ASIC registers  Could Links  Australian Business Register I Australian Business Account() Australian Business Account() Australian Business Licence and Information Service I Trade Mark (TM) Check I E Exerchise Council of Australian                    |
| Business : busine<br>Type : Busine<br>Details<br>You are requesting to cancel this bu<br>a Notice of intention to cancel a bus<br>This business name will not be avail<br>effect.<br>You are requesting to cancel this bu  | is name example 50<br>ss Names<br>siness name, The cancellation will come i<br>iness name' from us.<br>able to anyone else to register until 4 mo<br>siness name: business name example | ►ide<br>C Edt<br>nto effect 28 days after you receive<br>nths after cancellation comes into<br>s 50  | Check business name available Search ASIC registers  Could Links  Australian Business Register D Australian Business Account D Australian Business Account D Australian Business Licence and Information Service B Trade Mark (TM) Check B Franchise Council of Australia NZ Comparise Office B |

# Declare

- 1. Read the declaration to ensure you agree with the conditions of the transaction.
- 2. If you agree, tick the boxes next to the declaration to continue.
- 3. Select your authority for submitting the transaction.
- 4. Select Next to continue.

| Connect                                                                                                    | Search ASIC Re                                                                 | gisters                                                                                                |
|----------------------------------------------------------------------------------------------------|--------------------------------------------------------------------------------|----------------------------------------------------------------------------------------------------|
|                                                                                                    | Within: Select                                                                 | •                                                                                                    |
| ASIC                                                                                                    | For:                                                                           | Go                                                                                                    |
| A Home Person Details Business Details Licences                                                                                             | & Registrations Lodgements & Notifications myAccount                           |                                                                                                    |
| Cancel Business Name                                                                                                    | 77 🕂 🚔 😭 Help 🖙                                                                | 🗲 Do It Now                                                                                            |
| Details Review Declare Confirmation                                                                                                    | )                                                                              | <ul> <li>Register a business name</li> <li>Renew a business name</li> </ul>                            |
| Declare                                                                                                    | Transaction reference number: 1-567DHU5                                        | <ul> <li>Apply for an SMSF auditor<br/>registration</li> </ul>                                         |
| Business : business name example 50<br>Type : Business Names                                                                                |                                                                                | Link a business/request ASIC<br>key     Check business name availab     Search ASIC registers          |
| Declaration                                                                                                    | * Mandatory fields                                                             | Chuick Links                                                                                           |
| If you are not the business name holder, you must be a<br>the declarations and submit this transaction on their bel                         | authorised by the business name holder or holders to make each of half.        | Australian Business Register     ABN Lookup (*                                                         |
| See who may be authorised to lodge a transaction for n                                                                                      | nore information,                                                              | Find ACNE                                                                                              |
| This transaction is submitted for lodgement under,<br>Lodgement Protocol     To the best of my knowledge, the information supp              | and is compliant with, the terms and conditions of the <u>ASIC Electronic</u>  | Australian Business Account     Australian Business Licence     and Information Service L <sup>2</sup> |
| provide false or misleading information to ASIC).                                                                                           |                                                                                | Trade Mark (TM) Check      Franchise Council of Australi                                               |
| Authority                                                                                                    | * Mandatory fields                                                             | NZ Companies Office      P Information Brokers                                                         |
| * Please select one.                                                                                                    |                                                                                | 7 Need Hain 2                                                                                          |
| I declare that:                                                                                                    |                                                                                | Business name registration                                                                             |
| I am the business name holder or one of the busines<br>lodgement.                                                                           | s name holders and am authorised to submit this transaction for                | Linking a business                                                                                     |
| OR                                                                                                    |                                                                                | SMSF auditor registration                                                                              |
| $\bigcirc$ I am lodging this transaction on behalf of the busines                                                                           | s name holder or holders and am authorised to:                                 | Renew your business name     Troublesharting                                                           |
| <ul> <li>submit this transaction for lodgement on behalf<br/>conditions of the <u>Electronic Lodgement Protocol</u> – <u>Bus</u></li> </ul> | of the business name holder or holders under the terms and<br>ness liames; and | Frequently asked questions                                                                             |
| <ul> <li>make each of the above declarations on behalf<br/>and proper enquiries.</li> </ul>                                                 | of the business name holder or holders after making all due                    | A Follow A SIC                                                                                         |
| We may contact you or the lodging party (if any) if we h                                                                                    | ave any questions regarding this transaction.                                  | FOLLOW US ON Ewitter                                                                                   |
| If a payment is required for this transaction, payment m                                                                                    | ethods will be shown on the next screen.                                       | See more on You                                                                                        |
|                                                                                                    | 4 Next >                                                                       | Join us on facebook                                                                                    |
|                                                                                                    |                                                                                | ADIO METROAPT                                                                                          |

## Confirm

- 1. This screen confirms that your transaction has been submitted.
- 2. Select Print the transaction to download a printable PDF version of the address.
- 3. Select one of the links under *What else can I do* for more information about other services. OR
- 4. Select Home to return to the ASIC Connect homepage.

**Note**: The cancellation will not come into effect until 28 days after you receive the *Notice of intention to cancel a business name* email from us. If no email address is recorded, your notice will be sent to the address for service recorded on our register.

| 💒 🚫 Connect                                                 | Q Search ASIC Registers                                                                                                    |                                                            |
|-------------------------------------------------------------|----------------------------------------------------------------------------------------------------|------------------------------------------------------------|
| ASIC                                                        | Within: Select                                                                                                    | M                                                          |
|                                                             |                                                                                                    |                                                            |
| Thome Person Details Dusiness Details Licence               | es a registrations Loogements à Notrications myAccount                                                                                                    | 128425425425425426426525                                   |
| ancel Business Name                                         | 7 A* 🖨 💈                                                                                                    | Help 🚭 💋 Do It Now                                         |
| Details Review Declare Confirmation                         |                                                                                                    | <ul> <li>Register a business name</li> </ul>               |
| Confirmation                                                | Transaction reference number: 1-27M6D8C                                                                                                    | Apply for an SMSF auditor                                  |
| commadon                                                    | Tansaction reference humber. 1-2140000                                                                                                    | registration                                               |
|                                                             |                                                                                                    | key                                                        |
| You have successfully requested                             | to cancel the business name.                                                                                                    | Check business name available                              |
|                                                             |                                                                                                    | Search ASIC registers                                      |
| Summary                                                     |                                                                                                    | - Quick Links                                              |
| We will send a Notice of intention to cancel a bu           | siness name to the business name holder.                                                                                                    | Australian Business Register                               |
| The cancellation will come into effect 28 days af           | ter the notice is issued.                                                                                                    | ► ABN Lookup 🗳                                             |
|                                                             |                                                                                                    | Find ACND <sup>®</sup>                                     |
| This business name will not be available for any<br>effect. | one else to register until 4 months after cancellation comes into                                                                                                    | Austrelian Business Account                                |
|                                                             |                                                                                                    | Australian Business Licence     and Internation Service If |
| Transaction completed on 09 Apr 2013 at A                   | EST 16.21 PM                                                                                                    | Trade Mark (TM) Check                                      |
| Transaction reference number 11 2706000                     |                                                                                                    | Franchise Council of Australi                              |
| Transaction reference number : 1-21MbDoc                    |                                                                                                    | ► NZ Companies Office C                                    |
| Name : business name example 50                             |                                                                                                    | ► Information Brokers IS                                   |
| Type : Business Names                                       |                                                                                                    |                                                            |
| Select the links below to download and print the            | documents.                                                                                                    | ? Need Help ?                                              |
| Print the transaction                                       |                                                                                                    | Business name registration                                 |
| You will need Adobe Reader to read, cave and n              | rint the attached file(s). Get Addre Beader here                                                                                                    | Linking a business                                         |
|                                                             | and the entering strategy of the state of the state of th | SMSF auditor registration                                  |
|                                                             |                                                                                                    | Renew your business name                                   |
|                                                             |                                                                                                    | Troubleshooting     Engurative actual augusture            |
| What else can I do?                                         |                                                                                                    | * Frequeruy asked questions                                |
| Get further information on cancelling a business name.      |                                                                                                    | A Follow ASIC                                              |
| View myTrapsactions                                         |                                                                                                    | FOLLOW US ON EWITTE                                        |
|                                                             |                                                                                                    |                                                            |
| <ul> <li>View <u>myMessages</u></li> </ul>                  |                                                                                                    | See more on Yau                                            |
|                                                             |                                                                                                    | Join us on facebook                                        |
|                                                             |                                                                                                    | (bil) ARICIACECART                                         |